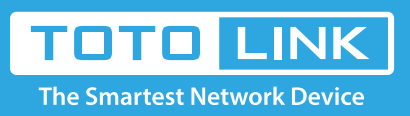

## How do I log into the Web-based Interface of Wireless AP?

## It is suitable for : **iPuppy, iPuppy3**

When you connect your PC to the AP wirelessly, please turn the AP/Router switch to the Router side.

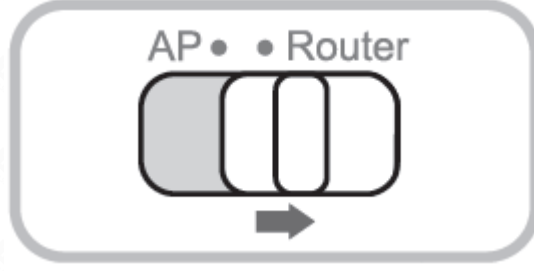

1. Type in 192.168.1.1 in the address field of Web Browser and then press Enter key.

→ C 🕓 192.168.1.1

2. It will show up the following page that requires you to enter valid User Name and Password:

| Authentication Required                   |                                                                | X |
|-------------------------------------------|----------------------------------------------------------------|---|
| The server http://1<br>password. The serv | 92.168.1.1:80 requires a username and<br>ver says: iPuppy III. |   |
| User Name:                                | admin                                                          |   |
| Password:                                 | *****                                                          |   |
| Password:                                 | ****                                                           |   |
|                                           | Log In Cance                                                   | ł |

Enter admin for User Name and Password, both in lower case letters. Then click Log In button or press Enter key.

3.Now you have logged into the web interface of the router. On the left, it is a menu bar. The right part shows the parameter settings requiring you to setup.

| Model NOJPuppy III |                                                                                                    |                                                        |     |
|--------------------|----------------------------------------------------------------------------------------------------|--------------------------------------------------------|-----|
| asy Setup          |                                                                                                    |                                                        |     |
| lystem Status      | 🖃 Easy Setup                                                                                       |                                                        |     |
| letwork Settings   |                                                                                                    |                                                        |     |
| Wireless Settings  | Welcome to the Network Setup Wizard. The Network Setup will guide the quick step to<br>networking. |                                                        |     |
| Firewall Settings  | WAN Status: DHCP(Cable)/ Disconnect                                                                |                                                        |     |
| llanagement        | Internet Configuration Vi                                                                          | Izard                                                  |     |
|                    | OHCP(Cable)                                                                                        | Obtain an IP address automatically from your ISP.      |     |
|                    | O Static IP                                                                                        | Set static IP information provided to you by your ISP. |     |
|                    | OPPPOE(ADSL)                                                                                       | Choose this option if your ISP uses PPPoE.             |     |
|                    | Wireless Wizard                                                                                    |                                                        |     |
|                    | Wireless Network<br>Name(SSID)                                                                     | TOTOLINK IPuppy III                                    |     |
|                    | Encryption                                                                                         | Disable O'WPA2-PSK(AES)                                |     |
|                    | NOTE Wireless network                                                                              | t is not security I                                    | niv |